# Troubleshooting

#### The User cannot view the Documents

- 1.Go in WAWF and look up the user to see if she/he was activated in WAWF
- 2. Verify that the user self-registered for the correct user role and location code
- 3. If the user self-registered for the wrong Location code or role, ask the user to re-register correctly. The GAM should deactivate any incorrect accounts.
- 4. Verify that the user searches the correct location, document number and folder
- 5. If the user needs training, refer the user to the Web-Based Training Site at: www.wawftraining.com

## Training & Information

WAWF Production Site: https://wawf.eb.mil

DLA WAWF Homepage https://www.dla.mil/j-3/wawf

DLA WAWF Assistance 703-767-1915 wawf@dla.mil

Web-Based WAWF Training Site http://www.wawftraining.com

WAWF Practice Site https://wawftraining.eb.mil

DISA Ogden Helpdesk 866-618-5988 cscassig@ogden.disa.mil

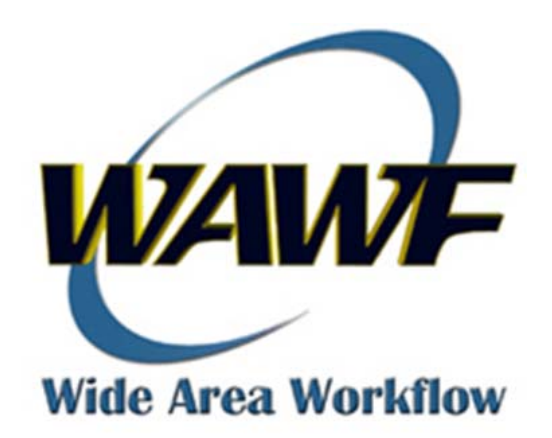

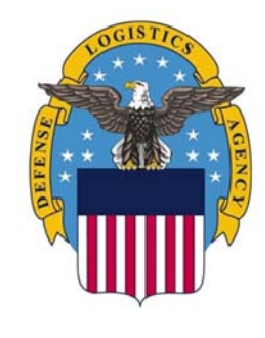

# DEFENSE Logistics Agency

WAWF Quick Reference

Group Administrator (GAM)

## Group Administrator (GAM)

#### **Getting Started**

- 1. Go to WAWF homepage: https://wawf.eb.mil
- 2. Read the Notices and click 'Accept.'
- Click Certificate Login or enter User ID and Password. Click 'Login.'
- 4. Click on 'Administration Console' from the top menu.

| Wide Area Workflow 5.0 |                                |                    |  |  |  |  |
|------------------------|--------------------------------|--------------------|--|--|--|--|
| User                   | <u>A</u> dministration Console | <u>G</u> overnment |  |  |  |  |

## Activation and Deactivation

- 1. Click on the 'User' link.
- 2. Click on 'User Information' link.
- 3. On the Search Criteria Screen, enter search criteria to locate the users. Click 'Submit'
- 4. On results screen, click on 'Roles' link.
- 5. Click on the 'Activation' link.
- 6. Select 'Change Status' to activate/deactivate users OR select "Send to Archive" to remove inactive accounts from view.

| <u>First</u><br><u>Name</u> | <u>Last</u><br>Name | <u>Role</u>           | <u>Group Name</u> | Location<br>Code | Extension | Registered | <u>Active</u> | <u>Comment</u> | <u>Attach</u> | Actions                                  |
|-----------------------------|---------------------|-----------------------|-------------------|------------------|-----------|------------|---------------|----------------|---------------|------------------------------------------|
| Anita                       | Soo<br>Hoo          | Issue By<br>View Only | DLA RICHMOND      | SPM4A6           |           | 2006/08/24 | Y             | Y              | Ν             | •                                        |
| Anita                       | Soo<br>Hoo          | Acceptor<br>View Only | DLA               | SB4200           |           | 2006/09/11 | Y             | Y              | N             | Change Status<br>Send to Archive<br>Edit |

7. Scroll to the bottom of the page and click on "Submit".

#### Reset Password

- 1. Click 'User' link.
- 2. Click on 'Reset Password' link.
- 3. Enter User ID.

<u>Note</u>: If you do not know the User ID, click on the sub-link "User Information" to look up the user by name or group

4. Click on 'Submit'

#### **Change Organizational Email Address**

- 1. Click on 'Group' link.
- 2. Click on 'Group Information' link
- 3. Select group/subgroup/location code
- 4. Click on 'Edit' link

5. Enter the correct email address and click 'Submit'

| WAWF Administration Console                     |           |        |                                 |                          |  |  |  |  |
|-------------------------------------------------|-----------|--------|---------------------------------|--------------------------|--|--|--|--|
|                                                 |           |        |                                 |                          |  |  |  |  |
| Group   User   Role   Location   Exit           |           |        |                                 |                          |  |  |  |  |
| Location Information                            |           |        |                                 |                          |  |  |  |  |
| Locations Found: 1 Group Name: DLA ENERGY KOREA |           |        |                                 |                          |  |  |  |  |
| Item                                            | Location1 | Type   | Email                           | Actions                  |  |  |  |  |
| 1                                               | SJ0605    | DoDAAC | DlaEnergyPacificKoreaGam@dla.ml | View   Edit   Extensions |  |  |  |  |

### Add an Extension

- 1. Click on 'Group' link
- 2. Click on 'Group information' link
- 3. Select location code
- 4. Click on 'Extension' link
- 5. Click on 'Add' link
- 6. Enter the extension and organizational email address and click "Submit"

<u>Note</u>: If you do not enter an organizational email address, WAWF will use the email address of the first person to register for the extension as the organizational email address

#### Look up GAMs for a Group

- 1. Click on 'Group' link.
- 2. Click on 'Group Lookup' link.
- 3. Enter DodAAC
- 4. Click 'Submit'

5. Results screen displays GAM information for the group

#### Look up User Information

- 1. Click 'User' link
- 2. Click on "User Information' link.
- 3. On the Search Criteria Screen, enter search criteria to locate the user.
- 4. Click 'Submit.'
- 5. Click on 'View' link to view profile.

#### Information

User Information

Users Found: 1 User Status: CURRENT

| Item | <u>UserId</u> | First Name | Last Name | Actions                    |
|------|---------------|------------|-----------|----------------------------|
| 1    | asochoo12     | Anita      | Soo Hoo   | <u>View   Edit   Roles</u> |
| 10   | Resize        |            |           |                            |

6. Click 'Roles' to view which roles and location codes the user is registered for